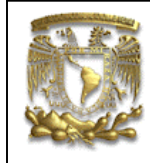

| DATOS GENERALES: |                                                |             |
|------------------|------------------------------------------------|-------------|
| CAMPO:           | DISEÑO MEC                                     | ANICO       |
| CURSO:           | DISEÑO Y MANUFACTURA ASISTIDOS POR COMPUTADORA |             |
| PRACTICA No. :   | 0008                                           |             |
| NOMBRE DE LA     | PRACTICA:                                      | SUPERFICIES |

# **PRACTICA 8: GENERACIÓN DE SUPERFICIES**

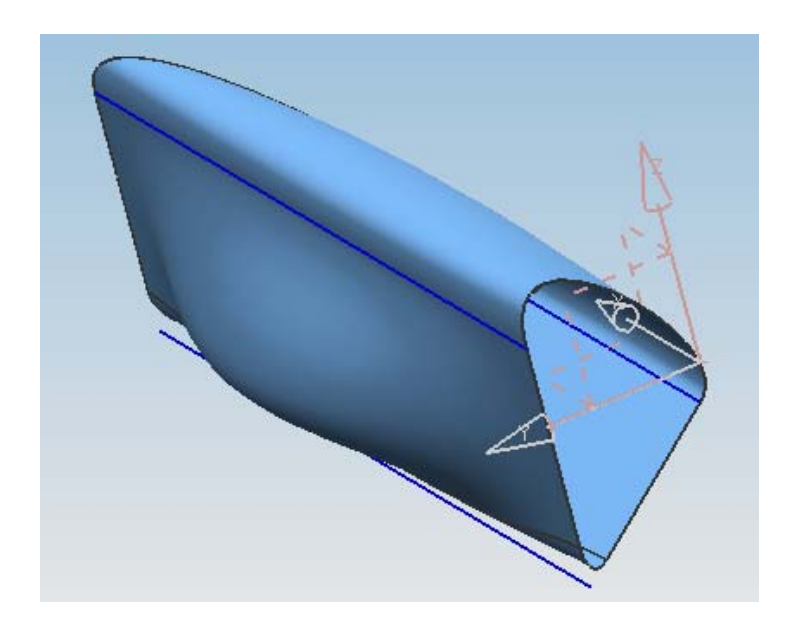

| NOTA: ESTE DOCUMENTO CONSTA DE n HOJAS |        |         |
|----------------------------------------|--------|---------|
| NOMBRE Y FIRMA                         |        |         |
|                                        |        |         |
|                                        |        |         |
|                                        | REVISO | ELABORO |

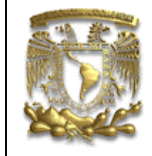

**Descripción** En la siguiente práctica se mostrarán los comandos básicos para generar superficies.

#### Objetivo

Mostrar al usuario el uso de las opciones del módulo de Shape Studio.

1. Creación de un archivo Nuevo <File> <Open...>

Nombre del archivo: Superficies 1

[**OK**]

2. Creación de una simulación.

<Start> <Modeling...> <Insert> <Curve> <Line>

Crear las curvas que se muestran en la figura 1.

| Start Point            |               |
|------------------------|---------------|
| Start Option           |               |
| * Select Object (0)    |               |
| End Point or Direction |               |
| End Option             | $\Lambda$     |
| * Select Object (0)    | 4             |
| Support Plane          |               |
| Limits V               |               |
| Settings V             |               |
| OK Apply Cancel        | () <u>-</u> > |
|                        |               |
|                        |               |
|                        |               |

Figura 1

[Cancel]

3. Iniciar el módulo de superficies. <Start> <Shape Studio>

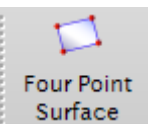

Seleccionar el siguiente icono

Para generar una superficie selecciona una a una la curvas generadas anteriormente.

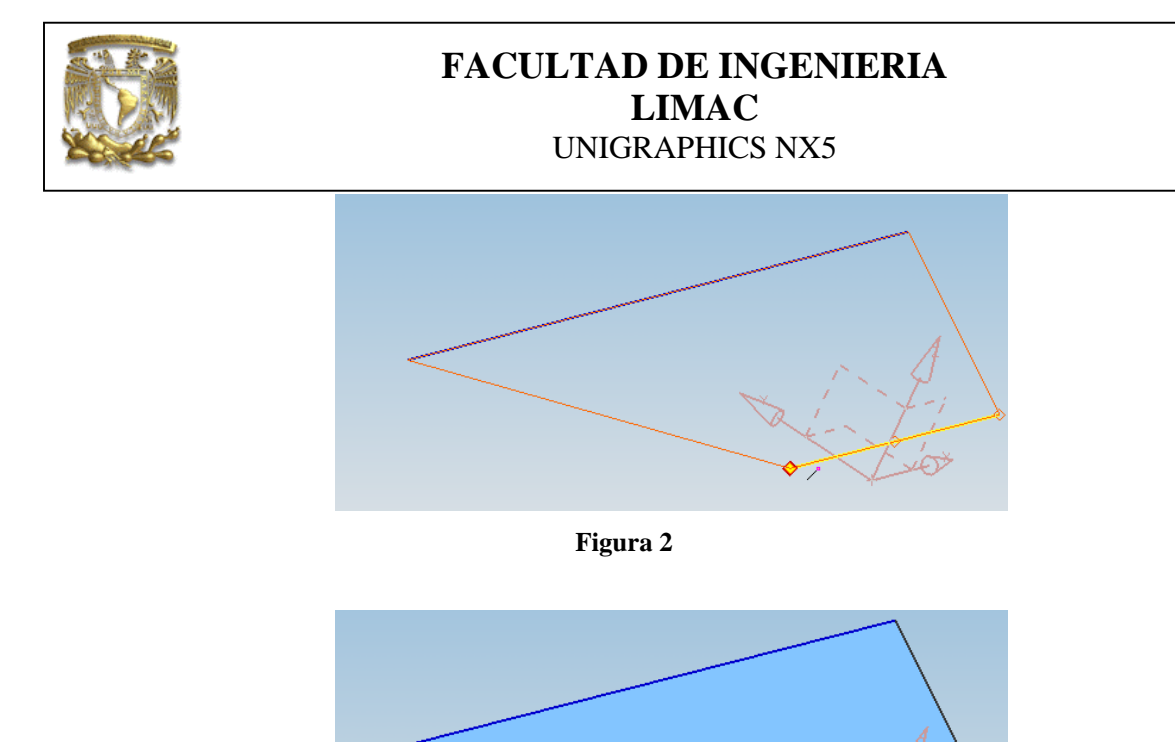

Figura 3

#### [OK] [Cancel]

Seleccionar la línea que se muestra en la figura 4.

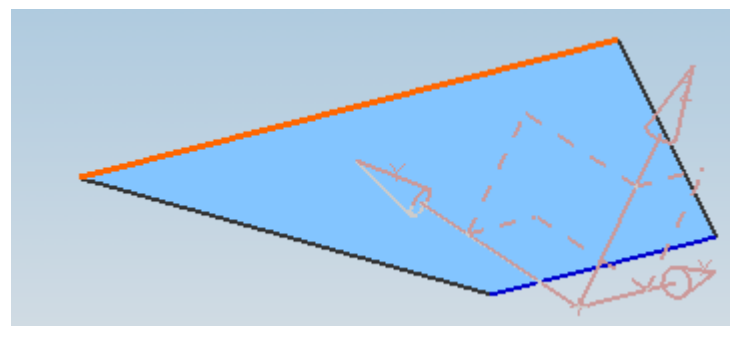

Figura 4

#### 4. Generar una nueva superficie <Edit> <Transform> <Translate> <Point To Point>

Selecciona el primer punto como se muestra en la figura 5.

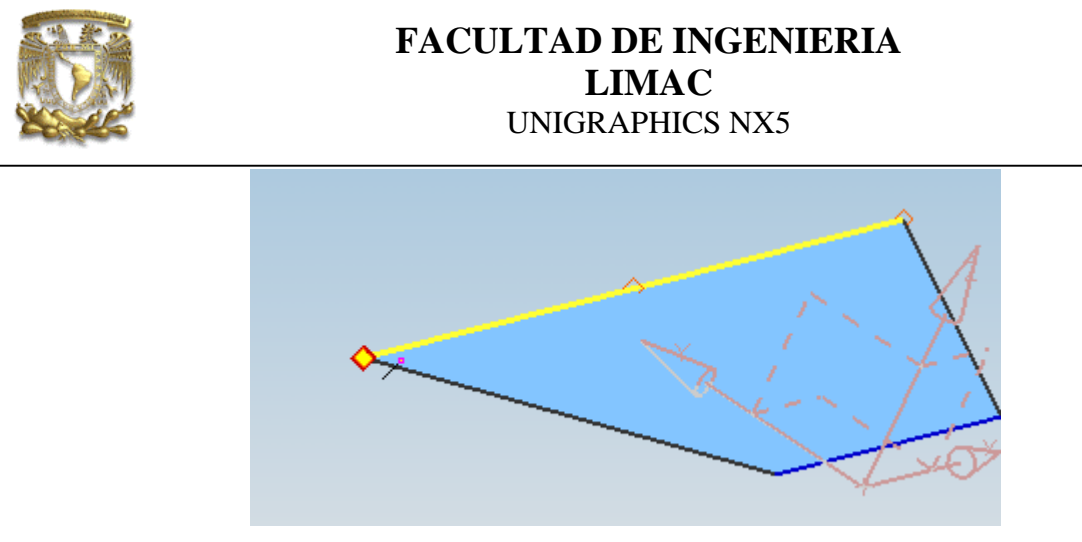

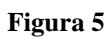

Selecciona el segundo punto e introduce el valor ZC= 50 en la ventana de la figura

| < 🗙 Point 🔊 🗖       | × >         |  |
|---------------------|-------------|--|
| Туре                | ^           |  |
| 🏂 Inferred Point    |             |  |
| 🔀 th 🖸 🖌 🗳          |             |  |
| Point Location      | ^           |  |
| * Select Object (0) | <b>→</b>    |  |
| Coordinates         | ^           |  |
| Relative to WCS     | Absolute    |  |
| хс                  | -77.9000    |  |
| YC                  | 61.50000    |  |
| zc                  | 50          |  |
| Settings            | V           |  |
| ок (                | Back Cancel |  |

Figura 6

[**OK**]

6.

[copy] [Cancel]

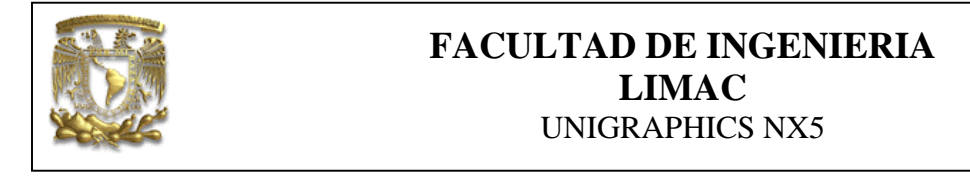

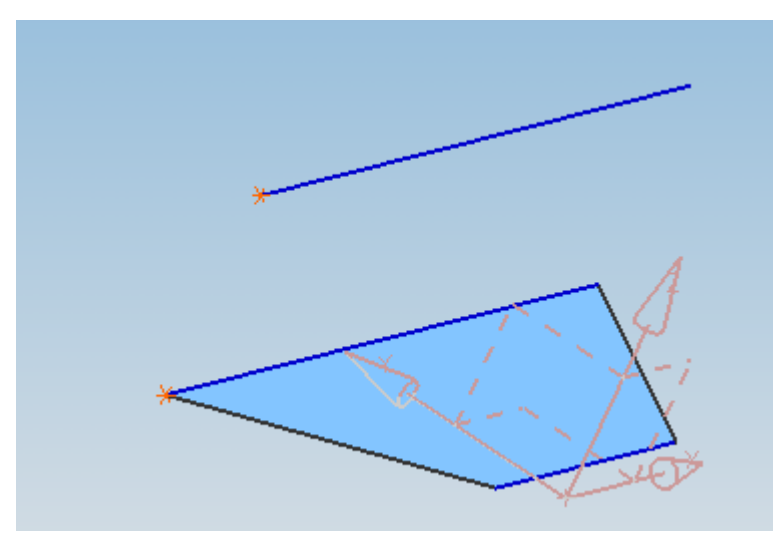

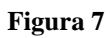

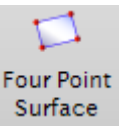

Selecciona el siguiente icono Surface

Y forma la superficie que se muestra en la figura 8.

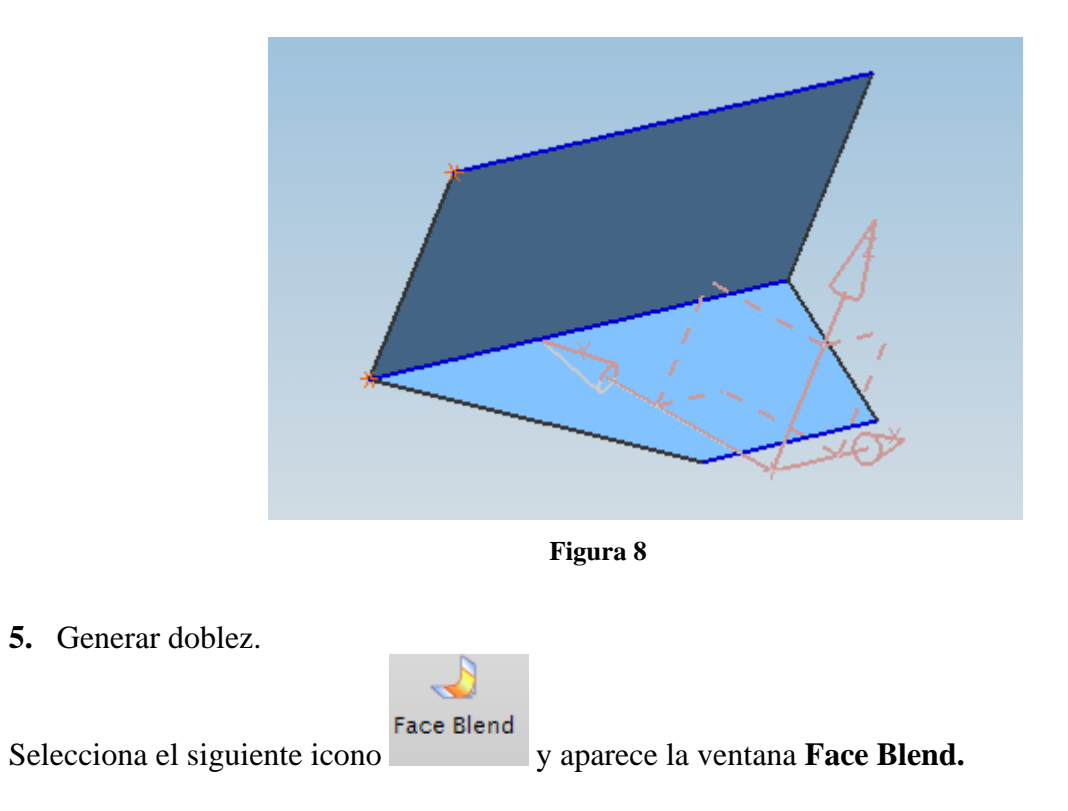

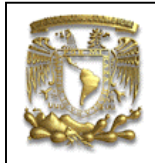

| Туре              |                   | ^ |         |
|-------------------|-------------------|---|---------|
| 🚳 Rolling Ball    |                   |   |         |
| Face Chains       |                   | ^ |         |
| * Select Face Ch  | ain 1 (0)         | 3 |         |
| Reverse Direction |                   | 3 |         |
| * Select Face Ch  | ain 2 (0)         | 3 |         |
| Reverse Direction | c                 |   | and the |
| Blend Cross Secti | on                | ^ |         |
| Shape             | Circular          |   |         |
| Radius Method     | Constant          |   |         |
| Radius            | 5 mm              |   |         |
| Constraining and  | Limiting Geometry | v |         |
| Trim and Sew Op   | tions             | V |         |
| Settings          |                   | V |         |
| Preview           |                   | V |         |

Figura 9

Seleccionar la cara señalada en la figura 10.

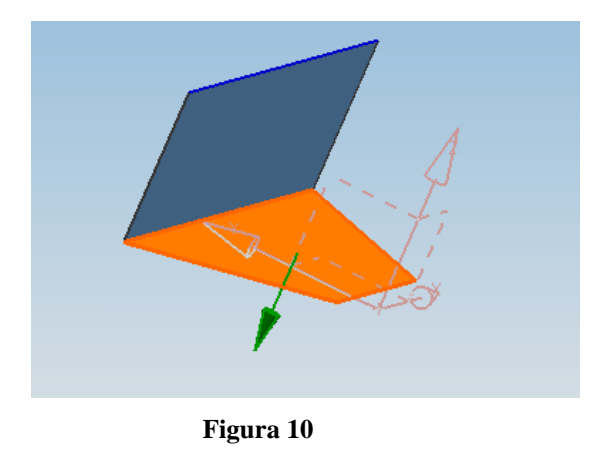

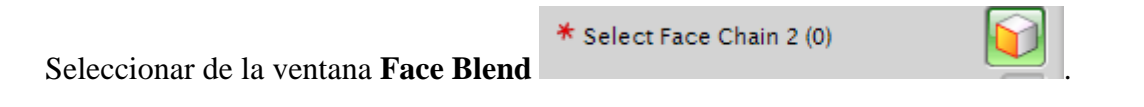

A continuación selecciona la cara señalada en la figura 11.

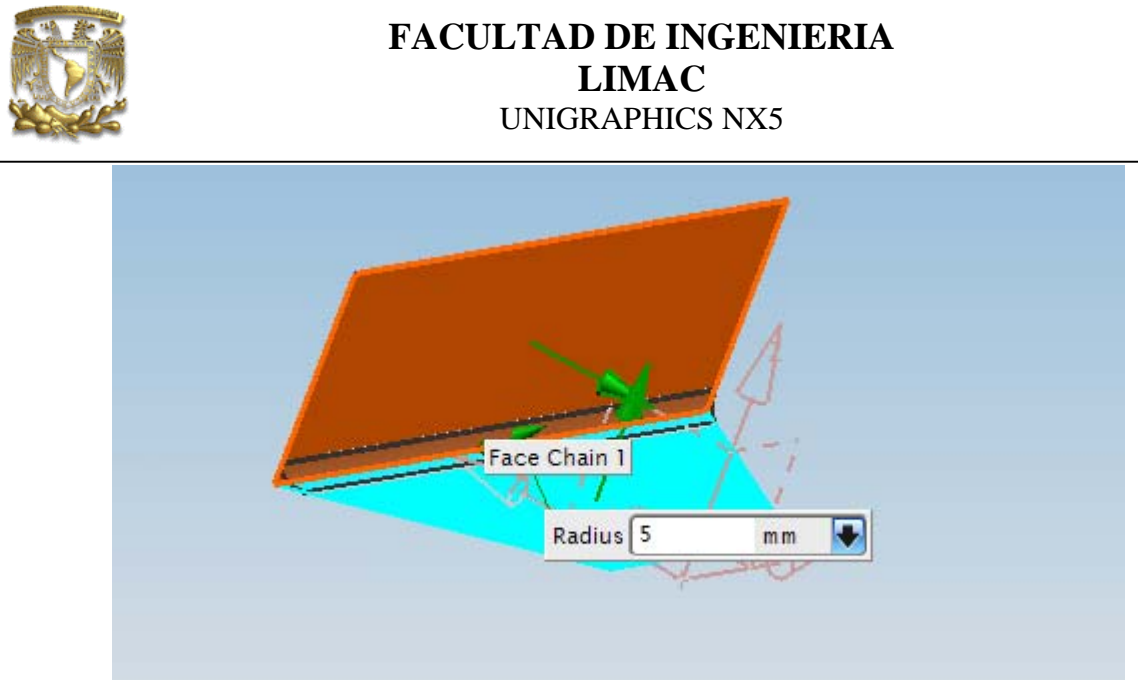

Figura 11

Modifica el radio **R=8**.

# [**OK**]

El resultado se muestra en la figura 12.

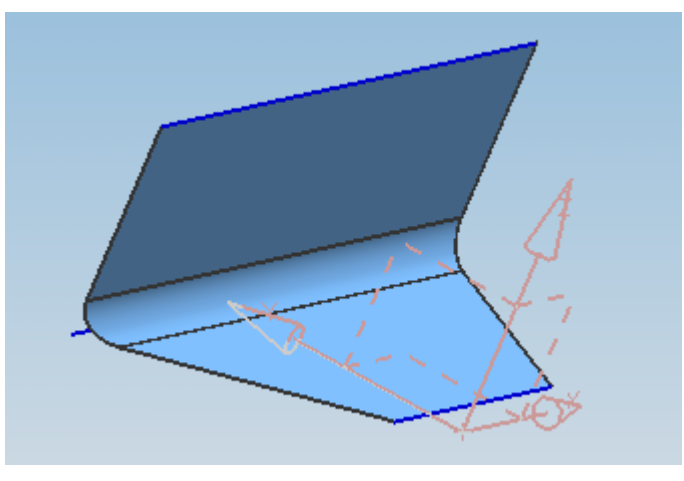

Figura 12

6. Generar superficie de transición .

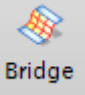

Seleccionar el siguiente icono

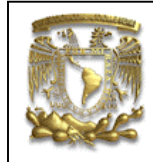

Seleccionar la cara que se muestra en la figura 13.

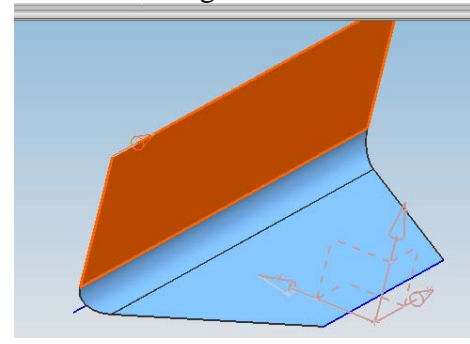

Figura 13

Seleccionar la cara que se muestra en la figura 14.

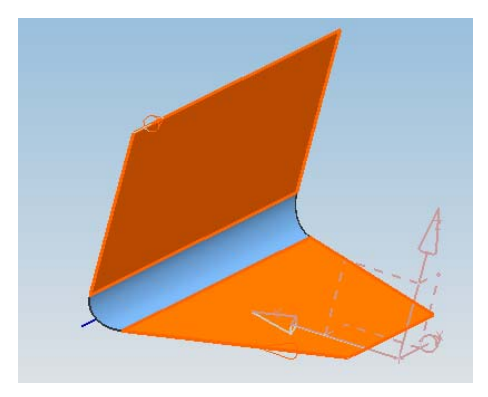

Figura 14

# [**OK**]

El resultado se muestra en la figura 15.

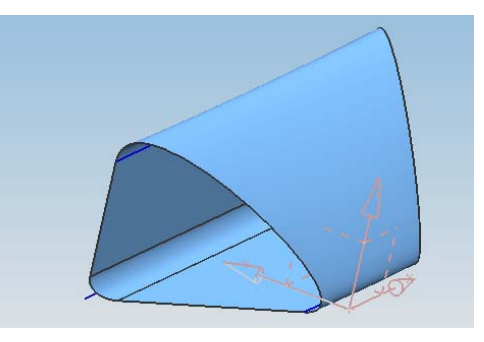

Figura 15

**7.** Generar puntos de control.

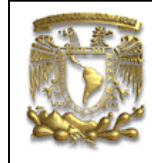

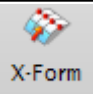

Seleccionar el siguiente icono

Seleccionar la cara que se muestra en la figura 16.

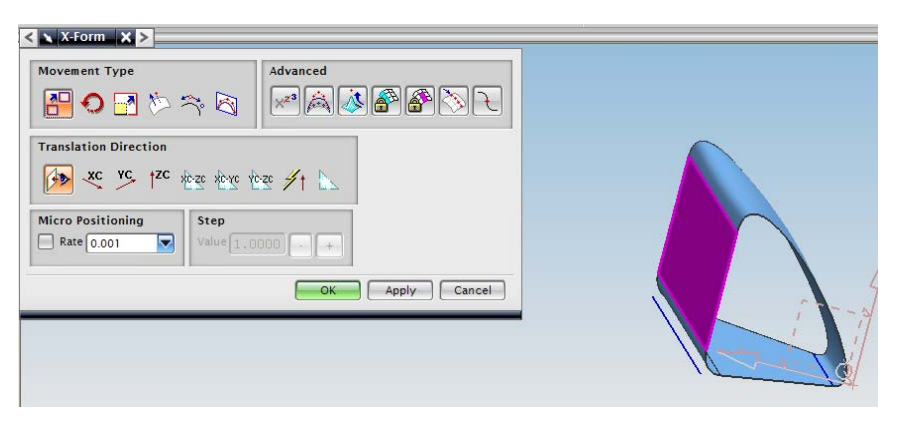

Figura 16

Seleccionar el siguiente icono de la ventana **X-Form** 

| < 🗙 X-Form 🗶 >                            |                   |
|-------------------------------------------|-------------------|
| Movement Type                             |                   |
| Translation Direction                     | ×≈ #t ⊾           |
| Micro Positioning<br>Rate 0.001 Value 1.0 | 000 + +           |
| U Deg 1 V Deg 1 U Patches                 | 1 🗢 V Patches 1 🖨 |
|                                           | OK Apply Cancel   |

Figura 17

Introducir los siguientes valores:

#### UDeg=5, VDeg=6

Para obtener la figura 18.

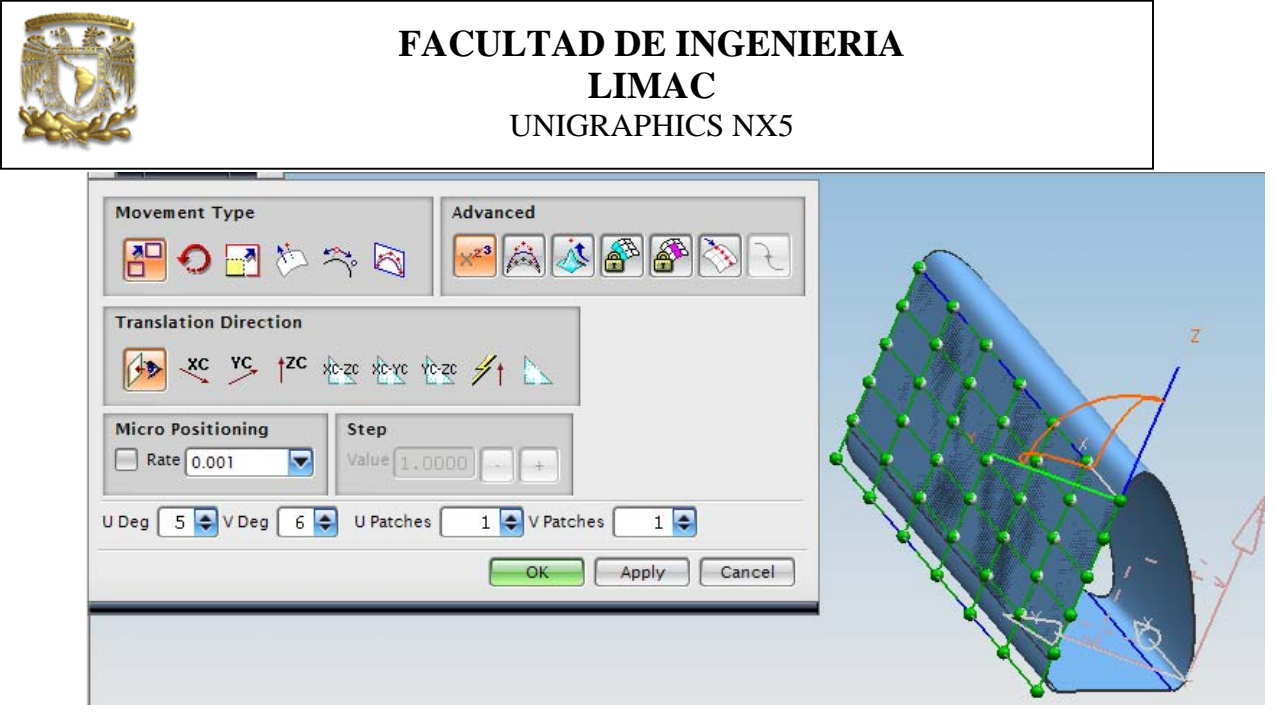

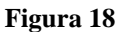

Seleccionar uno de los puntos centrales y desplázalo modificando los valores de **YC** en **Translation direction**, ahora desplaza los cinco puntos restantes como se muestra en la figura 19.

| Movement Type   Advanced   Image: Advanced   Image: Advanced |  |
|----------------------------------------------------------------------------------------------------|--|
| Proportional Movement<br>Before U 0 🜩 After U 0 🜩 All U Before V 0 🜩 After V 0 🗣 All V                                                                                                    |  |
| Falloff Scale7                                                                                                    |  |
| Concave Convex                                                                                                    |  |
| OK Apply Cancel                                                                                                    |  |

Figura 19

### [**OK**]

Con lo que finalmente obtienen una superficie esculpida, figura 20.

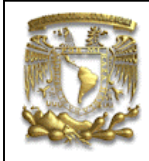

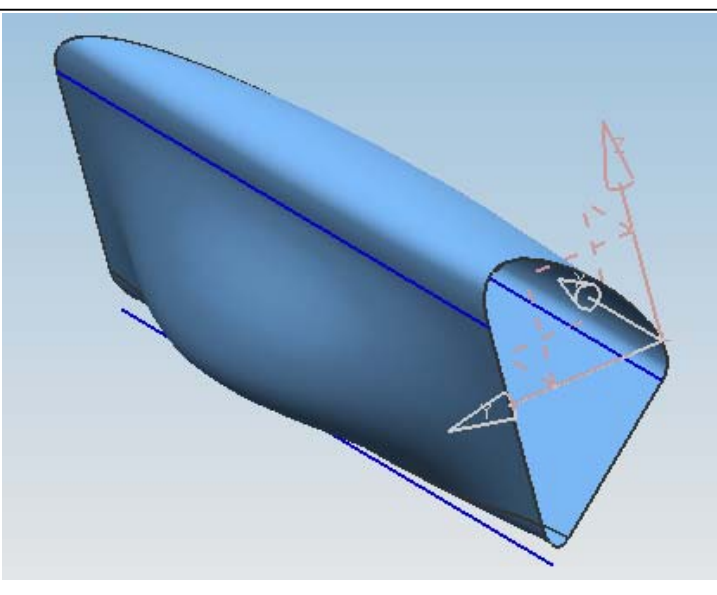

Figura 20

8. FIN de la practica